# YAESU FT-991 und FT-991A Digital-Mode

(Meine persönlichen Erfahrungen/Einstellungen u.s.w.!)

Für die Verbindung PC/TRX benötigt man nur ein normales USB-DRUCKER-KABEL! Auf keinen Fall den FT-991 jetzt gleich an den PC anschließen, weil WINDOWS automatisch den falschen Treiber installieren würde. Ist das doch passiert - im WINDOWS-GERÄTEMANAGER die falschen Com-Ports (Kennzeichen: gelbes Dreieck mit "!") deinstallieren. Und USB-Drucker-Kabel wieder raus. Empfehle Neustart!!!

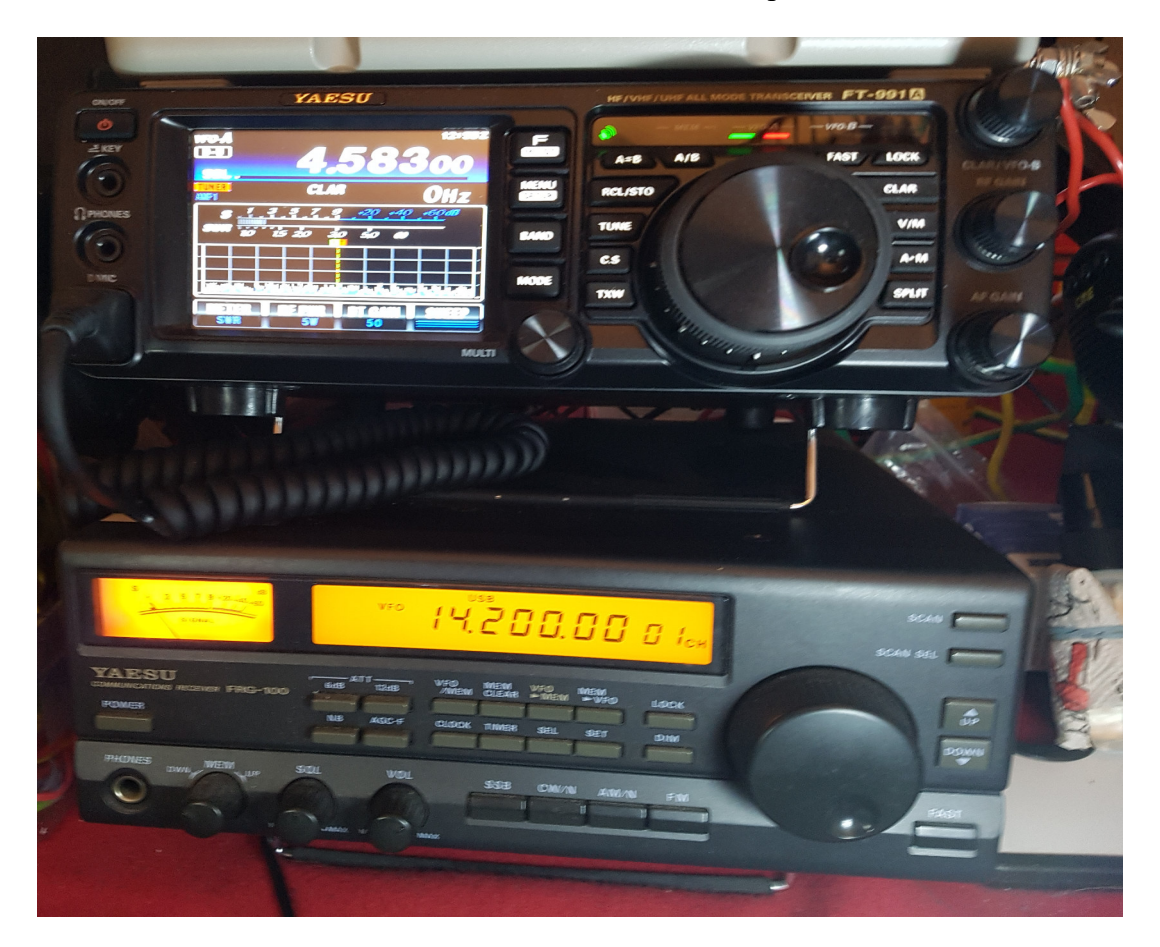

Nun muß der YAESU-Treiber für den FT-991 installiert werden. Bei Google "Treiber YAESU FT 991" eingeben.

Die Seite "FT-991 - Welcome to Yaesu.com, öffnen und man kommt direkt zum FT-991. Unter "Files" findet man den Treiber "FT-991/CSU-17 USB Driver (Virtual COM Port Driver.zip") Bei der Gelegenheit habe ich auch alles Andere, Handbuch, Updates u.s.w., heruntergeladen.

Den Treiber entpacken und Installieren. Bei mir Doppelklick auf die "CP210xVCPInstaller\_x64.exe" - Installieren? "JA" - Fertigstellen? "JA" und erledigt. Ich empfehle immer einen Neustart des PC!

# Einstellungen am FT-991:

Meinen FT-991 habe ich vor Beginn auf den Auslieferungszustand zurückgesetzt. (Tasten "FAST und "LOCK" gleichzeitig gedrückt halten und FT-991 einschalten)

## FT-991 Menü Einstellungen: (Taste MENU/SETUP kurz drücken!)

Mit dem **MULTI** - Einstellregler zu den gewünschten Menüpunkten drehen und die notwendigen Einstellungen vornehmen:

| 031 CAT RATE          | 38400bps                            |
|-----------------------|-------------------------------------|
| 060 PC KEYING         | RTS                                 |
| 062 DATA MODE         | OTHERS                              |
| 064 OTHER DISP (SSB)  | 790Hz                               |
| 065 OTHER SHIFT (SSB) | 1500Hz                              |
| 072 DATA PORT SELECT  | USB                                 |
| 101 RTTY OUT LEVEL    | 50 (später im Betrieb ev. anpassen) |

### **CONFIGURATION RTTY:** (Taste F/MLIST kurz drücken)

|          | Neu           | Alt           |
|----------|---------------|---------------|
| MONI     | 50            | OFF           |
| NAR/WIDE | W 3k          | N 300         |
| WIDE     | <b>3000Hz</b> | <b>2700Hz</b> |

(Diese drei Einstellungen im Auge behalten. Wenn etwas auf dem Monitor mit der Bandbreite nicht stimmt überprüfen und ggf. Wiederherstellen!)

Jetzt kann der FT-991 mittels USB-Drucker-Kabel mit dem PC verbunden werden. Bemerkung: Es funktioniert noch nicht alles!

Kurz warten und Kontrolle im WINDOWS-GERÄTEMANAGER: Silicon Labs... COM8 und COM9 wurden installiert. So soll es, auf meinem Notebook, sein!

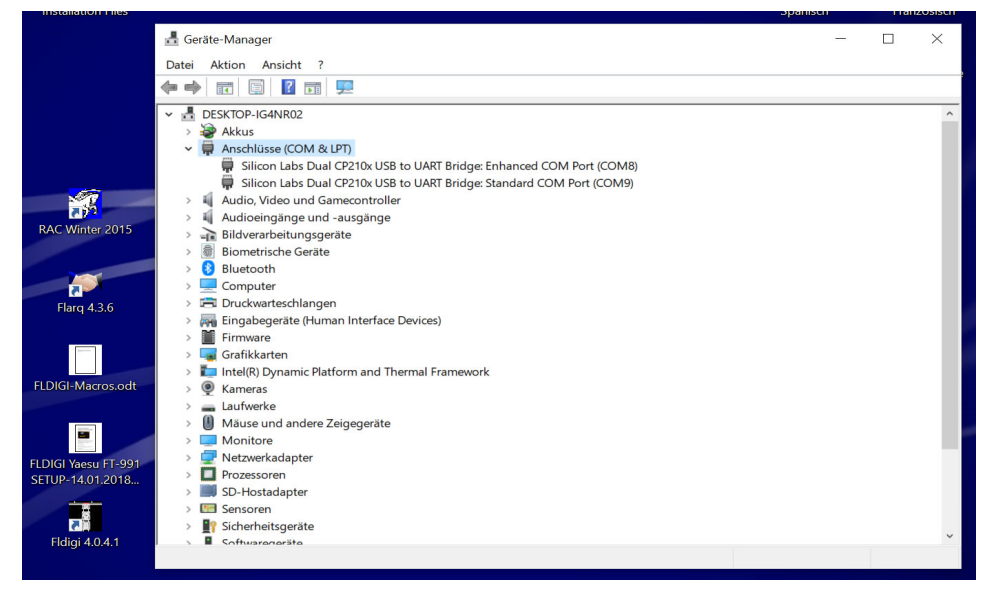

# **FLDIGI Einstellungen:**

Aus dem Internet die Datei "FT-991.xml" herunterladen. Googeln oder Mausklick auf:

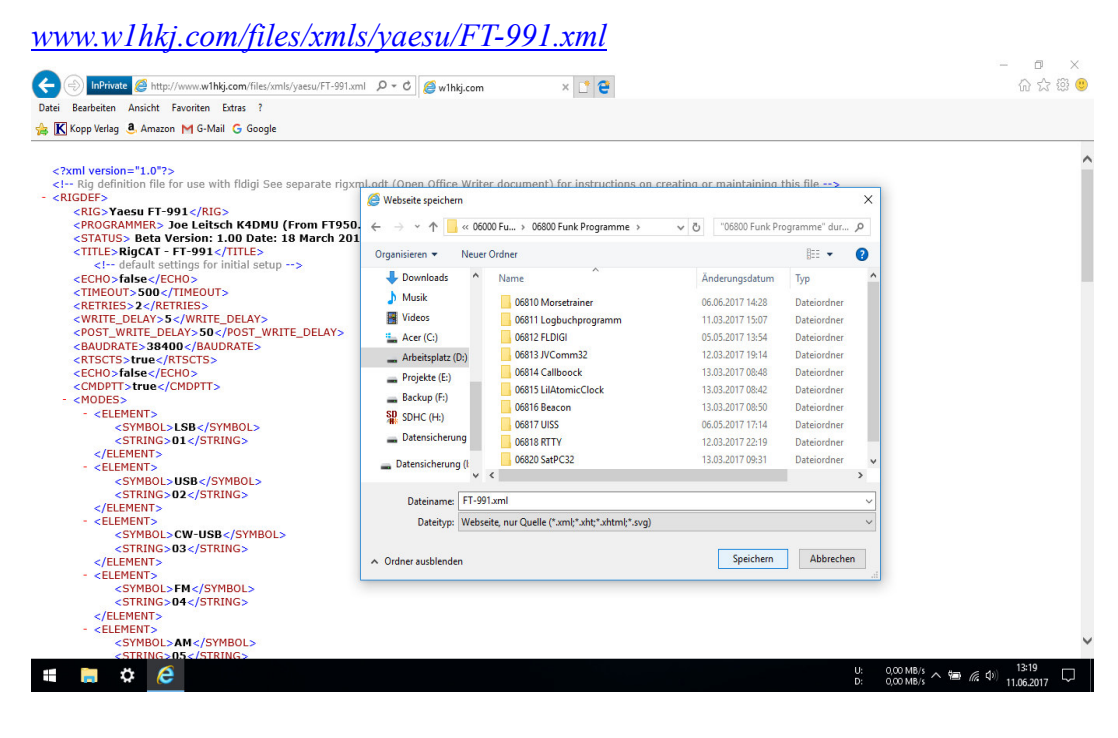

"Datei speichern unter.... wohin auch immer."

Nach der Installation von FLDIGI diese Datei in das FLDIGI-Verzeichnis kopieren.

# Konfiguration von FLDIGI:

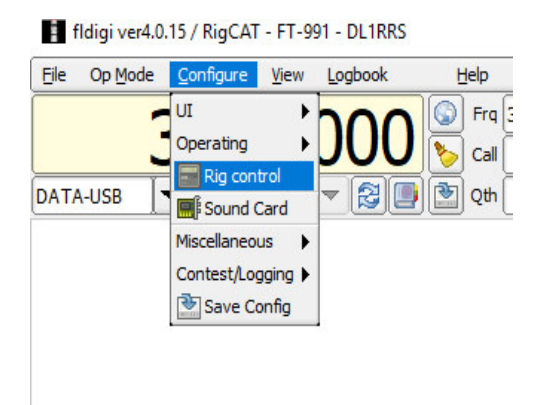

RIG CONTROL CONFIGURATION: (folgende Werte setzen und FT-991.xml öffnen)

| perator  | UI Waterfall M       | odems Rig    | Audio      | ID Mi            | sc Web           | Autostart   | IO      | PSM     |           |   |  |
|----------|----------------------|--------------|------------|------------------|------------------|-------------|---------|---------|-----------|---|--|
| rig Rig( | CAT Hamlib XML-      | RPC Hard     | ware PTT   | GPIO             |                  |             |         |         |           |   |  |
|          |                      |              | (          | Use Ri           | gCAT             |             |         |         |           |   |  |
|          | Rig description file | :            |            | -                |                  |             |         |         |           |   |  |
|          | FT-991.xml           |              | Open       | J                |                  | Device:     | COM8    | X       |           |   |  |
|          | Retries<br>2         |              | Retry int  | <u>erv</u> al (m | s)               | Bau         | ud rate | : 38400 | )         |   |  |
|          | Write delay (m       | is)          | Init delay | / (ms)           |                  |             | Stopbi  | ts 🖣    | 1         | Þ |  |
|          | Comma                | nds are ech  | oed        |                  | ⊘CA <sup>™</sup> | Command f   | for PTT |         |           |   |  |
|          | □Toggle              | RTS for PTT  |            |                  |                  | gle DTR for | РТТ     |         |           |   |  |
|          | ORTS +:              | l2 v         |            |                  |                  | R +12 v     |         |         |           |   |  |
|          |                      | 'S flow cont | rol        |                  | OVSF             | Enable      | _       |         | 7.51.955. |   |  |
|          | Restor               | e Settings o | n Close    |                  |                  |             |         | Init    | ialize    |   |  |
|          |                      |              |            |                  |                  |             |         |         |           |   |  |

(Der Com-Port kann natürlich ein Anderer sein (ausprobieren) – ganz oben "User RigCAT" nicht vergessen – habe ich schon übersehen)

Wichtig: Bei Änderung des COM-Port immer FLDIGI beenden und neu starten!

# **AUDIO CONFIGURATION:**

#### Audio - Device:

| nfigure <u>V</u> i | ew    | Logbo   | ok       | Help    | •    |        |       |         |          |           |         |       |          |    |
|--------------------|-------|---------|----------|---------|------|--------|-------|---------|----------|-----------|---------|-------|----------|----|
| Fldi               | gi co | onfigur | ation    |         |      |        |       |         |          |           |         |       |          | ×  |
| Operato            | or L  | JI Wa   | terfall  | Modems  | Rig  | Audio  | ID    | Misc    | Web      | Autosta   | art IO  | PSM   |          |    |
| Devices            | Se    | ttings  | Right    | channel | Wav  |        |       |         |          |           |         |       |          |    |
|                    |       | oss     |          |         |      |        |       |         |          |           | Device  | :     | V        |    |
|                    |       |         |          |         | Ca   | oture: | Micro | phone   | (Intel S | ST Audio  | Dev     |       | <b> </b> |    |
|                    |       | ✓Port   | Audio    |         |      | (      |       |         |          |           |         |       |          |    |
|                    |       |         |          |         | Play | back:  | Speal | kers (I | ntel SS  | T Audio D | evice ( | WDM)) | <b>†</b> |    |
|                    |       | OPuls   | Audio    |         |      | s      | erver | string  | -        |           |         |       |          |    |
|                    |       | ○File   | [/O only | y       |      |        |       |         |          |           |         |       |          |    |
|                    |       |         |          |         |      |        |       |         |          |           |         |       |          |    |
|                    |       |         |          |         |      |        |       |         |          |           |         |       |          |    |
|                    |       |         |          |         |      |        |       |         |          |           |         |       |          |    |
|                    |       |         |          |         |      |        |       |         |          |           |         |       |          |    |
|                    | Rest  | ore def | aults    |         |      |        |       |         | ſ        |           | Save    |       | Close    | 75 |
|                    |       |         |          |         |      |        |       |         | _        |           |         |       |          |    |

## Audio – Settings:

|             | Fldigi config                    | guration                         |           |              |         |      |             |                                |         |       |       |      | × |
|-------------|----------------------------------|----------------------------------|-----------|--------------|---------|------|-------------|--------------------------------|---------|-------|-------|------|---|
| <b>D</b> 0p | perator UI                       | Waterfall                        | Modems    | Rig Au       | idio ID | Misc | Web         | Autostart                      | IO      | PSM   |       |      |   |
| De          | vices Setting                    | gs Right                         | channel V | Vav          |         |      |             |                                |         |       |       |      |   |
|             | Samp<br>480<br>480<br>Corre<br>0 | le rate<br>000<br>000<br>ections | Cap       | ture<br>back | 0       | 6    | Conv<br>Mec | verter<br>lium Sinc Ir<br>m (l | nterpol | lator | TX of | fset |   |
|             |                                  |                                  |           |              |         |      |             |                                |         |       |       |      |   |

## Audio - Right channel:

| Operator | UI      | Waterfall  | Modems  | Rig    | Audio             | ID     | Misc         | Web          | Autost    | art    | IO PS | SM |   |       |    |
|----------|---------|------------|---------|--------|-------------------|--------|--------------|--------------|-----------|--------|-------|----|---|-------|----|
| Devices  | Setti   | ngs Right  | channel | Wav    |                   |        |              |              |           |        |       |    |   |       |    |
| Tran     | smit L  | Jsage      |         |        |                   |        |              |              |           |        |       |    |   |       | Ĩ  |
|          |         |            |         | lodem  | n signal o        | on lef | t and ri     | ight chi     | annels    |        |       |    |   |       |    |
|          |         |            | € F     | levers | e Left/F          | Right  | channe       | ls           |           |        |       |    |   |       |    |
|          |         |            | OF      | TT to  | ne on rig         | ght au | udio ch      | annel        |           |        |       |    |   |       |    |
|          |         |            | 00      | w os   | K signal          | on ri  | aht cha      | annel        |           |        |       |    |   |       |    |
|          |         |            |         | seudo  | o-ESK on          | n riah | -<br>t audio | channe       | -         |        |       |    |   |       |    |
|          |         |            | 0.      |        |                   | . ngn  |              | C I CI I I I |           |        |       |    |   |       |    |
|          |         |            |         | Th     | These<br>ev are r | cont   | rols are     | e on ot      | her tabs. | ence.  |       |    |   |       |    |
|          |         |            |         | Your   | may cha           | nge t  | he stat      | te from      | either lo | ocatio | n.    |    |   |       |    |
| Perce    | aiva II | 909        |         |        |                   |        |              |              |           |        |       |    |   |       |    |
| Kete     | ave o   | saye       | OF      | levers | e Left/F          | Right  | channe       | ls           |           |        |       |    |   |       |    |
|          |         |            |         |        |                   |        |              |              |           |        |       |    |   |       |    |
|          |         |            |         |        |                   |        |              |              |           |        |       |    |   |       |    |
| 1 R      | estor   | e defaults |         |        |                   |        |              |              |           | Save   |       |    | ( | Close | 1- |

#### Audio - Wav:

| nng | jure <u>v</u> iei | <u> </u> | ogbook     | Help    |     |       |       |        |        |           |        |                  |       |    |
|-----|-------------------|----------|------------|---------|-----|-------|-------|--------|--------|-----------|--------|------------------|-------|----|
|     | Fldig             | i cont   | figuration |         |     |       | _     |        |        |           |        | 10 <del>-0</del> |       | ×  |
| )   | Operator          | UI       | Waterfall  | Modems  | Rig | Audio | ID    | Misc   | Web    | Autostart | IO PSM | 1                |       |    |
|     | Devices           | Setti    | ings Right | channel | Wav |       |       |        |        |           |        |                  |       |    |
|     |                   |          |            |         |     |       |       |        |        |           |        |                  |       |    |
|     |                   |          |            |         |     | Wav   | write | sample | e rate |           |        |                  |       |    |
|     |                   |          |            |         |     | 480   | 00    |        |        |           |        |                  |       |    |
|     |                   |          |            |         |     |       |       |        |        |           |        |                  |       |    |
|     |                   |          |            |         |     | OR    | ecord | both o | hannel | s         |        |                  |       |    |
|     |                   |          |            |         |     |       |       |        |        |           |        |                  |       |    |
|     |                   |          |            |         |     |       |       |        |        |           |        |                  |       |    |
|     |                   |          |            |         |     |       |       |        |        |           |        |                  |       |    |
|     |                   |          |            |         |     |       |       |        |        |           |        |                  |       |    |
|     |                   |          |            |         |     |       |       |        |        |           |        |                  |       |    |
|     |                   |          |            |         |     |       |       |        |        |           |        |                  |       |    |
|     |                   |          |            |         |     |       |       |        |        |           |        |                  |       |    |
|     |                   |          |            |         |     |       |       |        |        |           |        |                  |       |    |
|     |                   |          |            |         |     |       |       |        |        |           |        |                  |       |    |
|     |                   |          |            |         |     |       |       |        |        |           |        |                  |       |    |
|     | R                 | estor    | e defaults |         |     |       |       |        |        | Sa        | ve     |                  | Close | 15 |

## **CONFIGURATION des Windows Mixer (Sound) auf meinem Notebook:**

(Diese Einstellungen können je nach Windows-Version und PC stark variieren. Probieren ist angesagt!)

#### Sound - Aufnahme:

# Mikrofon USB Audio CODES als Standard definieren und Doppelklick auf Microphone Intel SST Audio Device (WDM).

Häkchen bei "Dieses Gerät als Wiedergabequelle verwenden" entfernen! (Sonst ev. Rückkopplungen zwischen Mikrofon und Lautsprecher!)

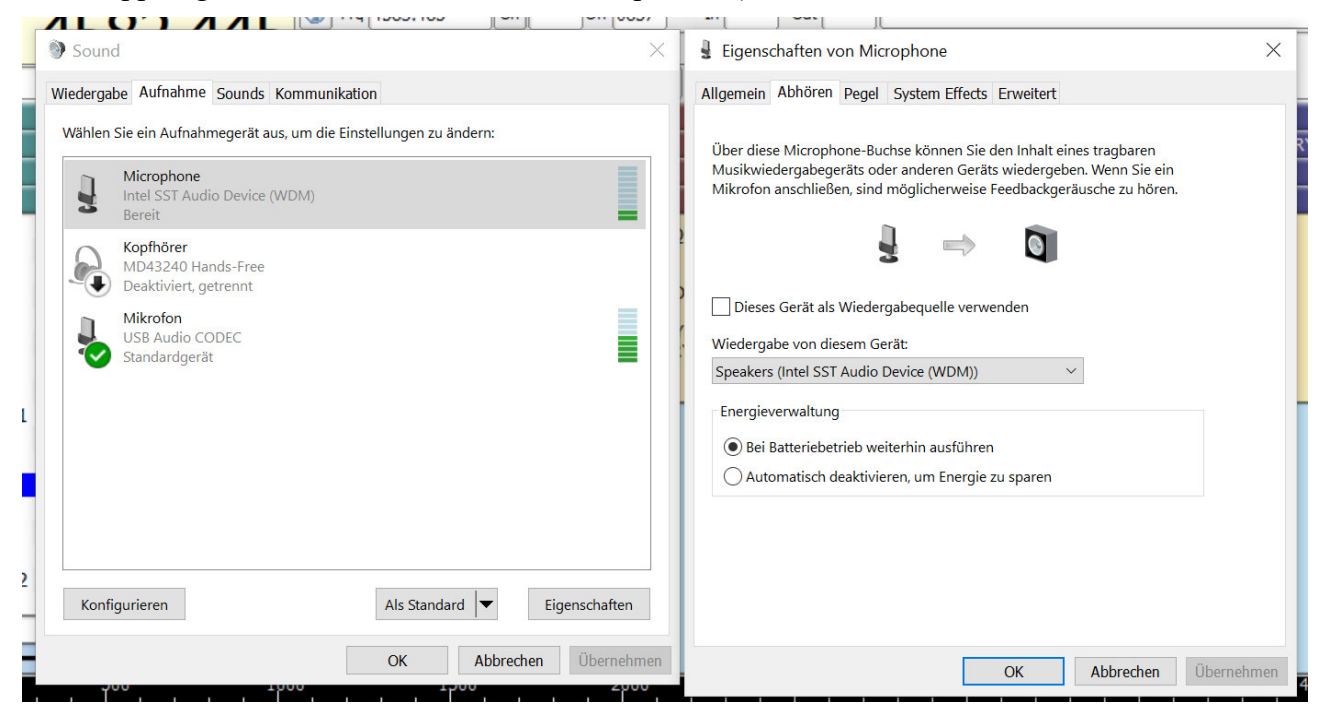

#### Doppelklick auf Mikrofon USB Audio CODES

| Souri  | d                                                                                                    | Eigenschaften von Mikrofon                                                                                                    |         |
|--------|----------------------------------------------------------------------------------------------------|----------------------------------------------------------------------------------------------------|---------|
| ederga | be Aufnahme Sounds Kommunikation                                                                                                    | Allgemein Abhören Pegel Erweitert                                                                                                    |         |
| Vählen | Sie ein Aufnahmegerät aus, um die Einstellungen zu ändern:<br>Microphone<br>Intel SST Audio Device (WDM)<br>Bereit<br>Kopfhörer<br>MD43240 Hands-Free<br>Deaktiviert, getrennt<br>Mikrofon<br>USB Audio CODEC<br>Standardgerät | Über diese Mikrofon-Buchse können Sie den Inhalt eines tragbaren<br>Musikwiedergabegeräts oder anderen Geräts wiedergeben. Wenn Sie ein<br>Mikrofon anschließen, sind möglicherweise Feedbackgeräusche zu hören   Image: Image: | n<br>n. |
| Konf   | figurieren Als Standard 🔻 Eig                                                                                                    | nschaften                                                                                                    |         |
|        |                                                                                                    |                                                                                                    |         |

In Abhören diese Einstellungen vornehmen: Ev. noch den Pegel anpassen!!!

## **Sound – Wiedergabe:**

Speakers Intel SST Audio Device (WDM) als Standard definieren und Doppelklick.

Alle Einstellungen kontrollieren!

| Mc | 🔊 Sound 🛛 🕹                                               | Image: Bigenschaften von Speakers         X        |
|----|-----------------------------------------------------------|----------------------------------------------------|
|    | Wiedergabe Aufnahme Sounds Kommunikation                  | Allgemein Pegel System Effects Erweitert Raumklang |
| в  | Die folgenden Audiowiedergabegeräte sind installiert:     | Speakers                                           |
|    | Speakers<br>Intel SST Audio Device (WDM)<br>Standardgerät | Anderes Symbol                                     |
| _  | Kopfhörer                                                 | Controllerinformationen                            |
|    | MD43240 Hands-Free<br>Deaktiviert, getrennt               | Intel SST Audio Device (WDM) Eigenschaften         |
|    | Kopfhörer ET                                              | T Intel Corporation                                |
|    | MD43240 Stereo<br>Deaktiviert, getrennt Q                 | T Buchseninformationen                             |
|    | Lautsprecher                                              | L R   ATAPI Interner Connector                     |
|    | Bereit 07                                                 |                                                    |
|    |                                                           |                                                    |
|    |                                                           |                                                    |
|    |                                                           |                                                    |
|    |                                                           |                                                    |
|    | Konfigurieren Als Standard 💌 Eigenschaften                | Gerateverwendung: Gerat verwenden (aktivieren)     |
|    | OK Abbrechen Übernehmen                                   | OK Abbrechen Übernehmen                            |
|    |                                                           |                                                    |

# **CONFIGURATION / Rig control**

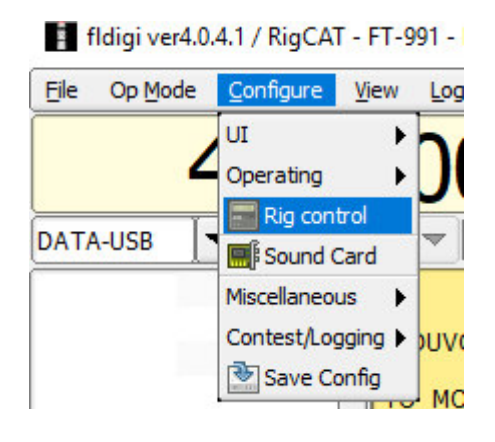

| Fldigi configuration                        | – 🗆 X                       |
|---------------------------------------------|-----------------------------|
| Operator UI Waterfall Modems Rig Audio ID M | Misc Web Autostart IO PSM   |
| CW Dom Feld FSQ FRKP MT-63 Oliv Cont PS     | SK TTY Thor Other           |
| Tx Rx Synop                                 |                             |
| Custom Carrier shift                        | ⊘AutoCRLF<br>√<br>72        |
| 450 Custom shift                            | OCR-CR-LF                   |
| 50 Baud rate                                | ☑TX - unshift on space      |
| 5 (baudot) Bits per character               | OPseudo-FSK - right channel |
| none Parity                                 |                             |
| 1.5 Stop bits                               |                             |
|                                             |                             |
|                                             |                             |
|                                             |                             |
| Restore defaults                            | Save Close /                |

Modems - (R)TTY - TX

| er | ator | UI     | Naterfall         | Moden          | ns Rig A    | Audio 1 | D Misc     | Web    | Autostart | IO PSM     |    |      |
|----|------|--------|-------------------|----------------|-------------|---------|------------|--------|-----------|------------|----|------|
| 1  | Dom  | Feld   | FSQ               | IFKP N         | IT-63 Oliv  | Cont    | PSK        | TTY Th | or Other  |            |    |      |
|    | Rx : | Synop  |                   |                |             |         |            |        |           |            |    |      |
|    |      |        |                   |                |             |         |            |        |           |            |    |      |
|    | Rec  | eive   |                   | AEC cooo       |             |         |            |        |           |            |    |      |
|    |      |        | Nor               | mal            |             | RX - un | shift on s | pace   |           |            |    |      |
|    |      |        |                   |                |             |         |            |        |           |            |    |      |
|    | Dec  | ode (C | WI supp           | ression)       |             |         |            |        |           |            |    |      |
|    |      |        | C                 | Mark-Sp        | pace        | C       | Mark or    | ily    | C         | Space only |    |      |
|    | RTT  | Y Scon | e Display         | ,              |             |         |            |        |           |            |    |      |
|    |      |        | , <u>הוקרות ב</u> | '<br>Illse cro | es hair sco | ne      |            | ſ      | XX - das  | sic scope  |    |      |
|    |      |        |                   | Juse dio       | aa nan aco  | pe      |            |        | OAT Gas   | are acope  |    |      |
|    | Log  | RTTY   | frequenc          | у              |             |         |            |        |           |            |    |      |
|    |      |        | C                 | Use MA         | RK freq'    |         |            |        | tra       | ick color  |    |      |
|    |      |        |                   |                |             |         |            |        |           |            |    |      |
|    |      |        |                   |                |             |         |            |        |           |            |    |      |
|    |      |        |                   |                |             |         |            |        |           |            |    | <br> |
|    |      |        |                   |                |             |         |            |        |           |            | 10 |      |

... RX

| per | ator | UI    | Waterfal | Mod  | lems | Rig | Audio   | ID     | Misc   | Web     | Au  | tostart | IO | PSM |      |  |
|-----|------|-------|----------|------|------|-----|---------|--------|--------|---------|-----|---------|----|-----|------|--|
| N   | Dom  | Fel   | FSQ      | IFKP | MT-6 | 3 0 | liv Co  | ont    | PSK    | ттү т   | hor | Other   |    |     |      |  |
| :[  | Rx   | Synop |          |      |      |     |         |        |        |         |     |         |    |     |      |  |
|     |      |       |          |      |      | ាន  | 'NOP to | AD     | IF     |         |     |         |    |     |      |  |
|     |      |       |          |      |      | ାମ  | 'NOP to | o Kimi | L      |         |     |         |    |     |      |  |
|     |      |       |          |      |      | □In | terleav | e SY   | NOP ar | nd text |     |         |    |     |      |  |
|     |      |       |          |      |      |     |         |        |        |         |     |         |    |     |      |  |
|     |      |       |          |      |      |     |         |        |        |         |     |         |    |     |      |  |
|     |      |       |          |      |      |     |         |        |        |         |     |         |    |     |      |  |
|     |      |       |          |      |      |     |         |        |        |         |     |         |    |     |      |  |
|     |      |       |          |      |      |     |         |        |        |         |     |         |    |     |      |  |
|     |      |       |          |      |      |     |         |        |        | -       |     |         |    |     | <br> |  |

.... Synop

## Einstellung der Betriebsarten FLDIGI:

| The op House                                                                      | e <u>C</u> onfigur | e <u>V</u> iew | Logbook | Help   |                   |
|-----------------------------------------------------------------------------------|--------------------|----------------|---------|--------|-------------------|
|                                                                                   | 458                | 33.            | 000     | ++<br> | 180<br>350<br>358 |
| DATA-USB                                                                          | <b>-</b>           |                | - 20    |        | 458               |
| RTTY-LSB<br>CW-LSB<br>DATA-LSB<br>RTTY-USB<br>DATA-FM<br>FM-N<br>DATA-USB<br>AM-N |                    |                |         |        |                   |

fldigi ver4.0.4.1 / RigCAT - FT-991 - DL1RRS

| Flo | igi ver4 | .0.4.1/ | RigCAT | - FT-991 | <ul> <li>DL1RR</li> </ul> |
|-----|----------|---------|--------|----------|---------------------------|
|-----|----------|---------|--------|----------|---------------------------|

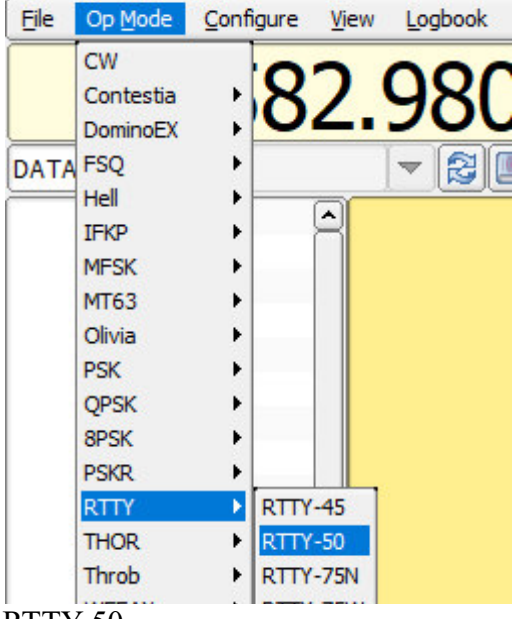

RTTY-50

Auf "RTTY 50/450" umschalten.

Dafür habe ich, siehe unten, einen Macro-Button programmiert (rechte Maustaste):

<RX>

<MODEM:RTTY:450:50:5>

#### Hier ein Beispiel für Funkfernschreiben (RTTY):

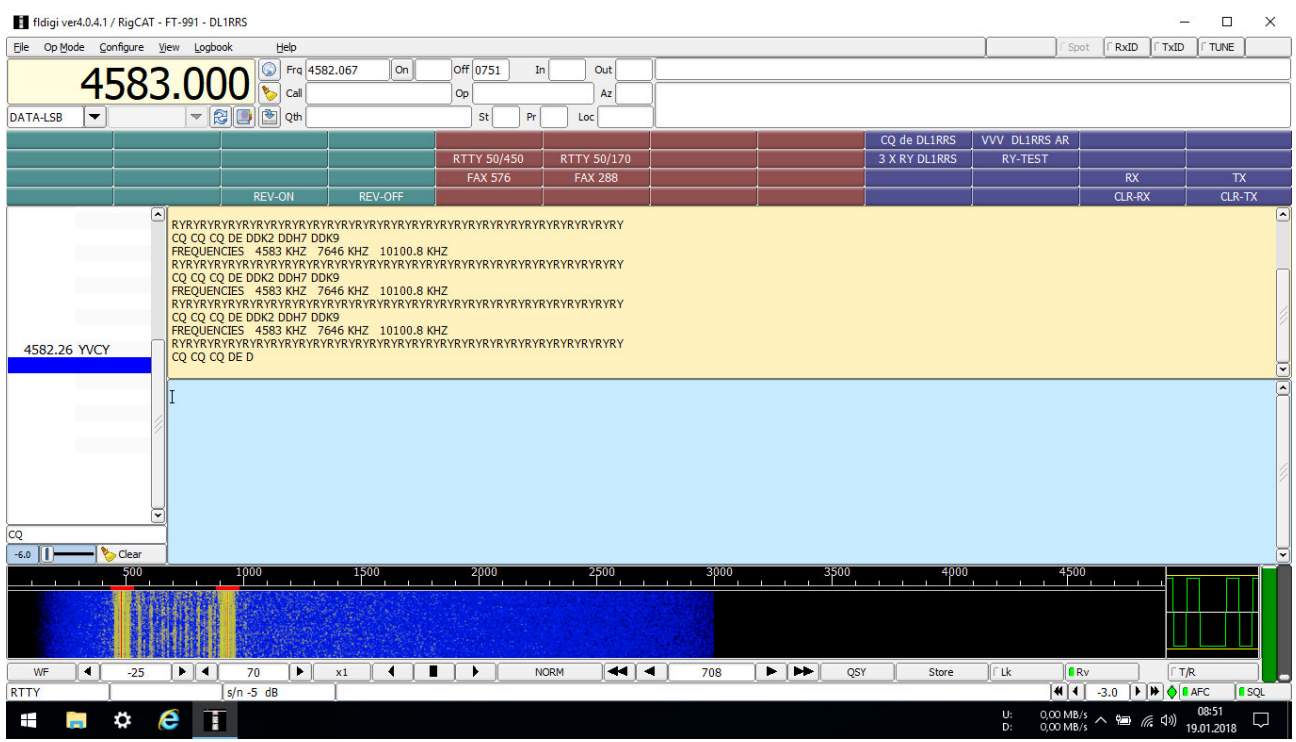

#### Hier das nächste Beispiel (Wetterfax):

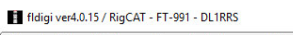

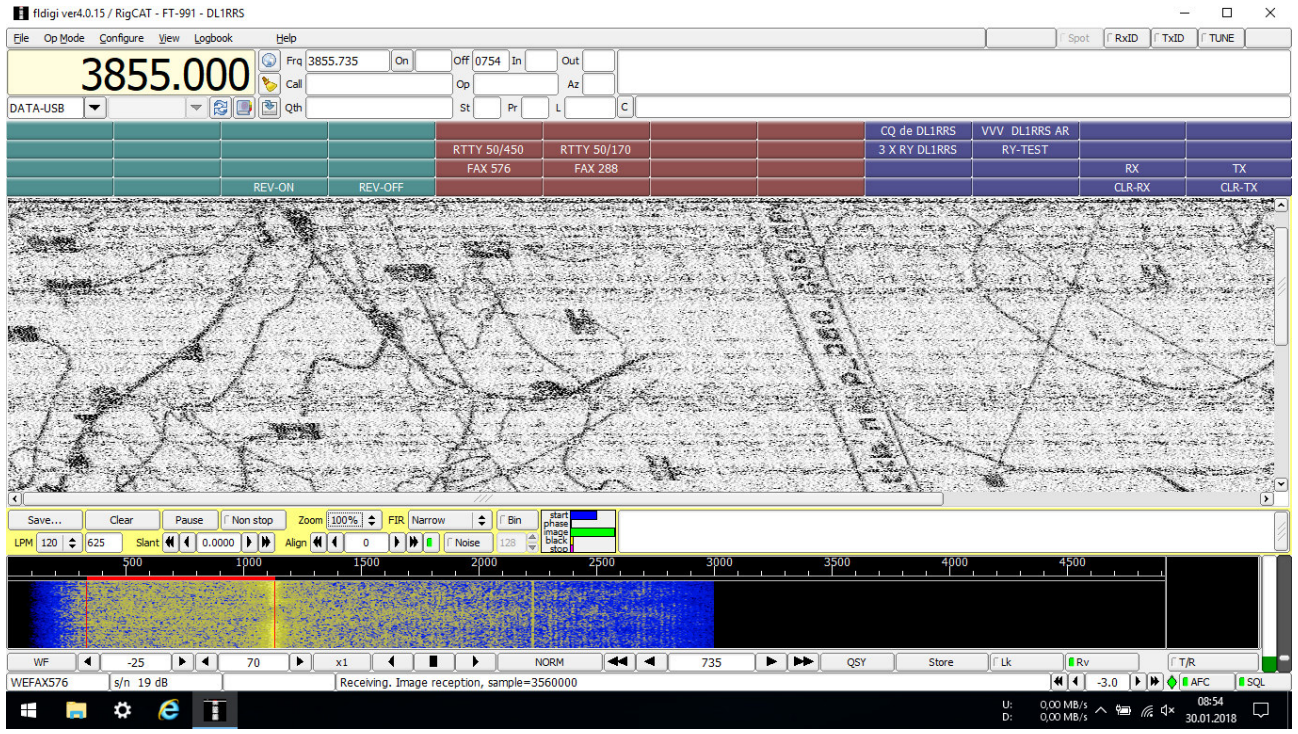

Man kann nicht immer gewinnen. Ein Gewitter zieht auf!. Das Signal ist total verrauscht! Der erste Funker-Grundsatz bei Gewitter lautet: "Erde deinen Sender und Antenne, bevor man dich beerdigt."

Oder war das?: "Lobe Morse deinen Herrn! Zerschlägt man dir den Sender, so halte auch den Empfänger hin!" Viel Spaß beim Ausprobieren!!!

Im Internet habe ich noch ein Paar Einstellungen für den FT-991gefunden:

| 31  | 38400 |
|-----|-------|
| 60  | RTS   |
| 62  | OTHER |
| 63  | 1500  |
| 64  | 790   |
| 65  | 1500  |
| 67  | 6db   |
| 68  | 4000  |
| 69  | 6 db  |
| 70  | REAR  |
| 71  | RTS   |
| 72  | DATA  |
| 73  | 20    |
| 108 | REAR  |
| 110 | RTS   |
| 111 | USB   |

(Diese Einstellungen teste ich demnächst!)

## FLDIGI geht aber auch anders:

Hier mein "Uralt-MEDION" im Test mit dem TECSUN S-2000 (Eine Outdor-Variante).

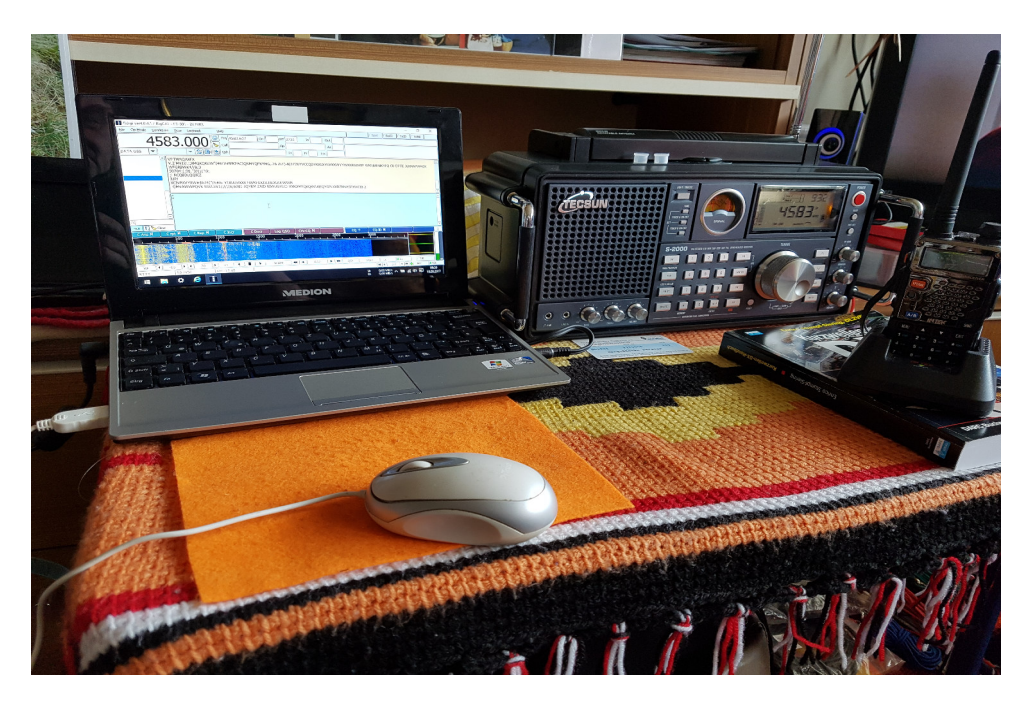

Eine Bedienung des RX über den PC ist leider nicht möglich. Aber für den Wetter - FAX/RTTY Empfang auf dem Boot, ist das eine sehr gute Option! Die Verbindung PC/RX wird über ein Audio-Kabel (3,5mm Klinke/Chinch oder 3,5mm Klinke/3,5mm Klinke) hergestellt. Funktioniert bereits mit der Stabantenne des TECSUN im Wohnzimmer! Mußte ihn aber vorher an der Heizung erden!

Noch ein Tip: Wen man mit mehreren Rechnern arbeitet (PC zu Hause / Laptop auf dem Boot) sollte man den Hinweis beim Start von FLDIGI -

| $\square$ |                                                                     |
|-----------|---------------------------------------------------------------------|
|           | Read macros from: C:\Users\Inti Anka\fldigi.files\macros\macros.mdf |
|           |                                                                     |
| . 1       |                                                                     |

-nicht ignorieren. Hat man die Macros geändert, dann einfach die aktuelle Datei "macros.mdf" auf den anderen Rechner kopieren (überschreiben)!!!

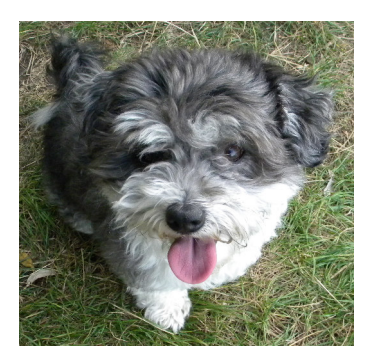

73 de DL1RRS – Hans-Dieter und Skipper (mein kleiner süßer Bootshund und Frauenverführer), aus Potsdam !!!!

Ein glänzender Stein am Wegrand. So klein – und doch so schön. Ich hob ihn auf. Er war so schön! Ich legte ihn wieder zurück und ging weiter. (Indianerweisheit)